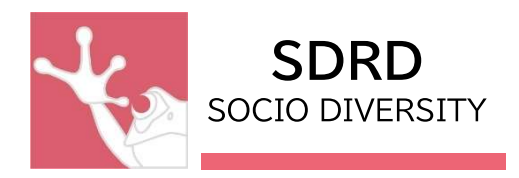

# ZOIPER 設定マニュアル

作成:SD Research and Development 株式会社

MAIL : <u>support@socio-diversity.co.jp</u>

作成:2022 年 8 月

# ----目次----

# **≪インストールマニュアル≫**

| 1. インストール手順 | P3 |
|-------------|----|
|-------------|----|

## ≪設定マニュアル≫

| 1. 初期設定・ | 内線設定方法 | P5 |
|----------|--------|----|
|          |        |    |

2. サウンド設定方法 -----P9

## ≪操作マニュアル≫

| <i>"</i> 国, <b>+</b> 」 | L + ×          |     |
|------------------------|----------------|-----|
| 3.                     | . 転送方法         | P16 |
| 2.                     | . 着信時操作ボタン説明   | P15 |
| 1.                     | . 主な操作ボタン・機能説明 | P14 |

| 1. Zoiper が表示されない | P17 |
|-------------------|-----|
|-------------------|-----|

2. Q&A -----P18

※ご利用環境やバージョンにより、操作や表示画面が本マニュアル内の記載内容と異なる場合が ございます。

### **《インストールマニュアル》**

1. インストール手順

①Google ブラウザ等で下記の URL ヘアクセス

 $\underline{https://www.zoiper.com/en/voip-softphone/download/classic}$ 

②【Zoiper Classic】から利用 OS のバージョンを選択し、ダウンロードボタンをクリック

| BRANDING SOK DOWNLOAD I<br>Downloads                                                          | RODUCT                  |          |
|-----------------------------------------------------------------------------------------------|-------------------------|----------|
| Classic versions<br>(soon to be discontinued)<br>Looking for something including video, chat? |                         |          |
| Download Zoiper 5                                                                             | Desktop: Zoiper Classic |          |
| Mobile                                                                                        | A Linux                 | Download |
| Zoiper 1 for Android     Download                                                             | 0.0                     |          |
| Zoiper 1 for Windows Phone 8.1 Download                                                       | 💼 Mac                   | Download |
| Desktop: Zoiper Classic                                                                       |                         |          |
| ∆ Linux Download                                                                              | Windows                 | Download |
| 💰 Mac Download                                                                                |                         |          |
| Windows Download                                                                              |                         |          |
| Desktop: Zoiper 3                                                                             | _                       |          |
| ∆ Linux Download                                                                              |                         |          |
| 🔹 Mac Download                                                                                |                         |          |
| Windows Download                                                                              |                         |          |

③バージョン選択画面が表示されるので「Free」を選択

|                                         | N:                                                                                       |                                                                                         |
|-----------------------------------------|------------------------------------------------------------------------------------------|-----------------------------------------------------------------------------------------|
| Free<br>€0                              | Premium<br><mark>€34.95</mark>                                                           | Custom<br>On demand                                                                     |
|                                         |                                                                                          |                                                                                         |
| Download                                | Purchase                                                                                 | Contact us                                                                              |
| Basic functionality                     | Business functionality                                                                   | Fully customized                                                                        |
| for occasional use                      | for the power user                                                                       | to your specs                                                                           |
| non-commercial use only                 | Auto Provisioning     Contacts integration                                               | to jour speed                                                                           |
| <ul> <li>Basic functionality</li> </ul> | (Outlook, LDAP, Thunderbird,                                                             | Your feature set                                                                        |
|                                         | Mac OS X, Windows) Browser integration (click to dial, open url) Datases (bits and bits) | <ul> <li>Locked to your service</li> <li>Branded with your name<br/>and logo</li> </ul> |
|                                         | (G.729/H.264 codecs)                                                                     | <ul> <li>Balance display</li> </ul>                                                     |
|                                         | <ul> <li>Business features<br/>(transfer, conferencing)</li> </ul>                       |                                                                                         |
|                                         |                                                                                          |                                                                                         |

# ④ダウンロードが終了したら、インストーラーを起動

| Your down             | wnload will start automatically in <b>2</b> seconds |
|-----------------------|-----------------------------------------------------|
| Click he              | here if it doesn't Buy                              |
| Click here            | ere for download / installation instructions.       |
|                       | non-commercial use only                             |
| These are the most p  | t popular providers in your country 📃 Bulgaria 🔻    |
| Zoiper Free_2.43.Lexe | まべて表示 :                                             |

⑤セットアップウィザード画面の指示に従い「Next」を選択してインストールを行う

| Ø Zoiper 2.43 Setup                   | X                                                                                                    |
|---------------------------------------|----------------------------------------------------------------------------------------------------|
| VolP.<br>Have it all.<br>ECIPER       | Welcome to the Zoiper Setup<br>Welcome to Zoiper setup wizard.<br>This program will install Zoiper on your computer.<br>Zoiper is a SIP/IAX softphone for making VoIP (Voice over<br>IP) calls over the Internet.<br>Click Next to continue. |
|                                       | Next > Cancel                                                                                                    |
| Zoiper 2.43 Setup                     | x                                                                                                    |
| More it all<br>Have it all<br>ECOIPER | Completing the Zoiper Setup<br>Zoiper has been installed on your computer.<br>Click Finish to dose Setup.                                                                                                    |
|                                       | < Back Finish Cancel                                                                                                    |

-インストール完了-

#### ≪設定マニュアル≫

#### 1. 初期設定・内線設定方法

インストール直後の zoiper や、これまで使用していたが突然設定が白紙になってしまった等使用 が出来ない場合は以下の手順で内線設定をしてください

## -用意するもの-

・IP 電話用アカウント証書(PDF 形式)

※代表者様やシステムの管理者様へお送りしていますので、ご確認・ご用意ください

| 000-0001              |                                                                                           | ソシオ・ダイバシティ株式<br>〒171-0014 株 イ                                                  | 会社<br>ン              |               |
|-----------------------|-------------------------------------------------------------------------------------------|--------------------------------------------------------------------------------|----------------------|---------------|
| 株式会社                  | 御中                                                                                        | 東京都豊島区池袋25355<br>KDX池袋ウエストビ会<br>TEL:03-6863-3268 <u>+</u><br>FAX:050-3488-2233 | <u>  </u><br>アカウント証書 | 例             |
|                       |                                                                                           |                                                                                | ※ご契約内容によってアカ         | ウント証書の        |
| 製品名                   |                                                                                           | ライセンス数                                                                         | 内容が異なる場合がありま         | ŧ             |
| vphone+               |                                                                                           | 1 ID                                                                           |                      |               |
|                       |                                                                                           | ■ ID一覧(<br>EXT                                                                 | IP電話)<br>SIP PW      | DID           |
| ご注意<br>1 本証書に記載のアカウント | の使用条件につきましては、サービ<br><u>b://hoken-vos.socio-diversity.co.j</u><br>トナー2010 年 4 月 0 日 カンマご利用 | 1XX0<br>1XX02<br>1XX02                                                         | ABC123456789         | 0120-XXX-ZZZZ |
| 【利用規約】 <u>htt</u>     | は、2019 半4月9日 からこ利の                                                                        |                                                                                |                      |               |

①Zoiper を起動 × J ZOIPER Phone to dial -5 6 2 3 4 1 ⇒ 🔍 Account Register

# ②言語変更

zoiperの画面上で右クリック→[languages]→[日本語]選択(デフォルトは英語)

| Phone to dial | Options              | Alt+O |   |            |
|---------------|----------------------|-------|---|------------|
|               | Languages            | >     | • | English    |
|               | Show log             | Alt+L |   | Deutsch    |
|               | Upgrade to Zoiper Bi | z     |   | Español    |
| 1 2 3 4       | About                |       |   | Français   |
|               | Ewit                 | Alter |   | Nederlands |
|               |                      | AILTA |   | Português  |
| Account       |                      |       |   | Русский(Х) |
|               | ▼ Unregister         |       |   | 日本語(Y)     |
|               |                      |       |   | Italiano   |
|               |                      |       |   | Polski     |
|               |                      |       |   | Magyar     |
|               |                      |       |   | 中文(简体)(Z)  |
|               |                      |       |   | Hrvatski   |
|               |                      |       |   |            |

③設定場所を開く

| オプション | マーク 🕖 を選択                                                 |
|-------|-----------------------------------------------------------|
|       | ZoiPer X<br>Ríi<br>L IIIIIIIIIIIIIIIIIIIIIIIIIIIIIIIIIIII |
|       |                                                           |
|       | アカウント       ・・・・・・・・・・・・・・・・・・・・・・・・・・・・・・・・・・・・          |

④内線情報の設定

オプション内の[SIP アカウントを新規追加 ]をクリックし、

表示された「SIP アカウントを新規追加」の名前内にアカウント証書記載の内線番号を入力し [OK]を選択

| Virtual Office Solution License Certificat                                                                                               | te III-SIP FROM | SIPアカウント一覧                                     |             |       |       |
|----------------------------------------------------------------------------------------------------|-----------------|------------------------------------------------|-------------|-------|-------|
| ID一覧(IP電話)<br><u>EXT SIP PW</u><br><u>1xx01</u><br><u>1xx02</u><br><u>1xx03</u><br>2 ABC123456789<br><u>1xx03</u><br>Server:<br><u>3</u> |                 | ▲ アカウント名<br>◆ を新規追加<br>名前 [20001] (<br>▲ キッンセル | ] 登林道<br>1) | 2-9-8 | 15342 |
|                                                                                                    |                 |                                                |             |       |       |

表示された「SIP アカウントオプション」の各項目へアカウント証書の内容を入力

|           | SIPアカウントオプション         3       ドメイン:         1       ユーザー名:         2       パスワード:         1       発信者名: |
|-----------|----------------------------------------------------------------------------------------------------|
| 【ドメイン】…サ- | -バーアドレス+:25060(SIP Server)                                                                              |
| 【ユーザー名】…ゆ | l線番号(EXT)                                                                                               |

【パスワード】…パスワード(SIP PW)

【発信者名】…·内線番号(EXT)

入力が完了したら最下部の【適用】→【OK】を押す

⑤メイン画面で[アカウント]に内線番号が表示されるので【登録】ボタンを押す 内線表示内に「(ログイン済)」と表示されると発信・着信が可能となる

| 多 ZolPer 後信 | ZoIPER     発信                              | × |
|-------------|--------------------------------------------|---|
|             | ·<br>• • • • • • • • • • • • • • • • • • • | 0 |
|             | 1 2 3 4 5 6                                | ] |
|             |                                            | 1 |
| (SIP) ▼ 232 |                                            | כ |

!内線削除方法!

## --登録された内線番号を変更したい・登録した内線を消したい--

| ①オプションマーク 🌽 を選択                                | 20IPER     8       %fi     •       •     •       •     •       •     •       •     •       •     •       •     •       •     •       •     •       •     •       •     •       •     •       •     •       •     •       •     •       •     •       •     •       •     •                                                                                                    |
|------------------------------------------------|----------------------------------------------------------------------------------------------------|
| ②削除希望の内線番号を右クリック<br>一削除を選択<br>③OKを選択してメイン画面に戻る | オブション<br>■ SP アカウント<br>■ SP アカウントを新規注意加<br>■ SP アカウントを新規注意加<br>■ SP アカウントを新規注意加<br>■ A Trivitivity<br>■ A Trivitivity<br>■ A Trivity<br>■ |
|                                                | <ul> <li>アドバシスド オブションを表示</li> <li>OK キャンセル 適用</li> </ul>                                                                                                    |

-内線設定完了-

#### ≪設定マニュアル≫

#### 2. サウンド設定方法

# 初めてZoiperを使用する時やヘッドセットを差し直した時、「通話中音声が聞こえない」「相手 から声が聞こえないと言われてしまう」等の通話トラブルの際に必ずご確認ください

①PC側のサウンド設定の確認

ご利用のOSによって操作が異なる場合がございますのでPC端末側のサウンド設定は下記URLを ご確認ください

<参考サイト>

http://qa.elecom.co.jp/faq\_detail.html?id=4456 https://121ware.com/qasearch/1007/app/servlet/qadoc?QID=018138

!チェックポイント!

再生/録音デバイスが複数動いている状態は音声通路が定まらず、<u>音質低下の原因</u>となります。必ず、使用しないデバイスはスピーカー・マイク共に無効化設定をしてください。

| サウンド                                                                                                    | × 🔊 אילעליד ×                                                                                                    |
|----------------------------------------------------------------------------------------------------|----------------------------------------------------------------------------------------------------|
| 再生 録音 サウンド 通信                                                                                                    | 再生 録音 サウンド 通信                                                                                                    |
| 下の再生デバイスを選択してその設定を変更してください:                                                                                                    | 下の再生デバイスを選択してその設定を変更してください:                                                                                                    |
| スピーカー / ヘッドフォン         Realtek High Definition Audio         準備完了         スピーカー         Sennheiser USB headset         既定のデパイス         ※バロメーターが表示されていると、         有効デバイス状態です | スピーカ- / ヘッドフォン         Realtek High Definition Audio         準備完了       スピーカーの設定(S)         テスト         スピーカ-         Sennheiser USB         既定のデバイス         既定のデバイスとして設定(D)         既定のデバイスとして設定(C)         概定の通信デバイスとして設定(C)         ジ 切断されているデバイスの表示         プロパティ(P)         ジ サウンド |
| 構成(C) 既定値に設定(S) マ プロパティ(P)<br>OK キャンセル 適用(A                                                                                                    | 再生 録音 サウンド 通信<br>下の再生デバイスを選択してその設定を変更しいださい:                                                                                                    |
|                                                                                                    | ※使用するデバイス <u>のみ</u> にバロメーターが                                                                                                    |

表示されていれば OK

!こんなときの確認!

#### --音が反応しているかわからない--

PC のサウンド設定内で、調べたいデバイスを右クリック

**テスト**を押すとテストサウンドが流れ、バロメーターが反応するのでスピーカーから音が聞こえ るか確認する

) サウンド

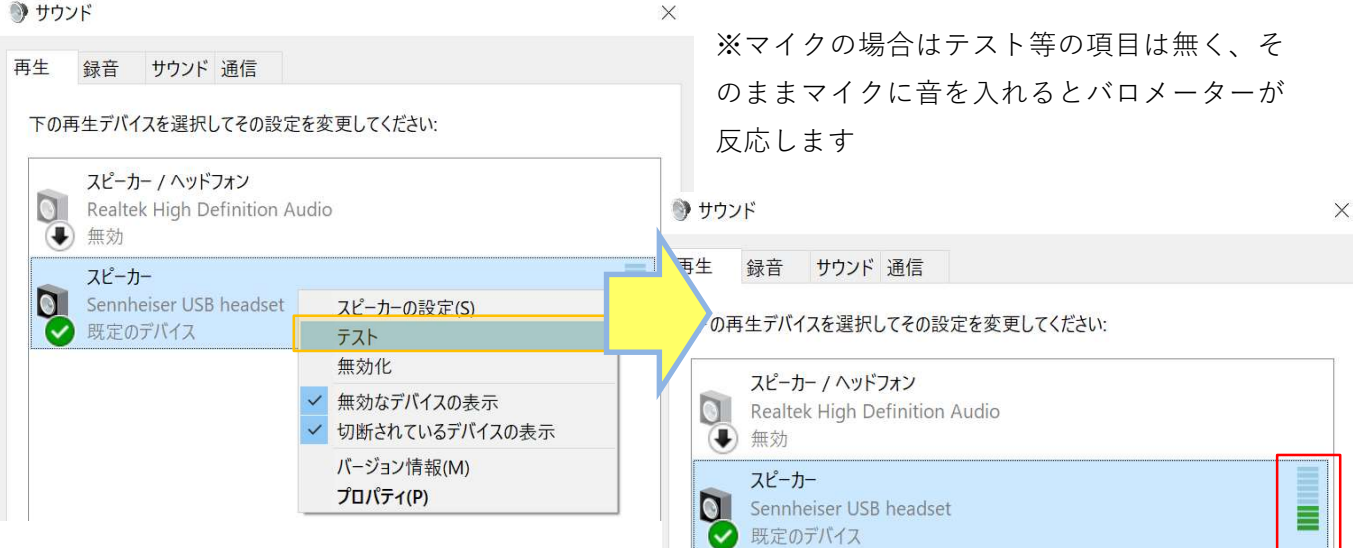

--音量が小さい・大きい--

PC のサウンド設定内で、使用するデバイスを右クリック

→<mark>プロパティ</mark>を選択、表示された上部タブの<mark>レベル</mark>で調整する

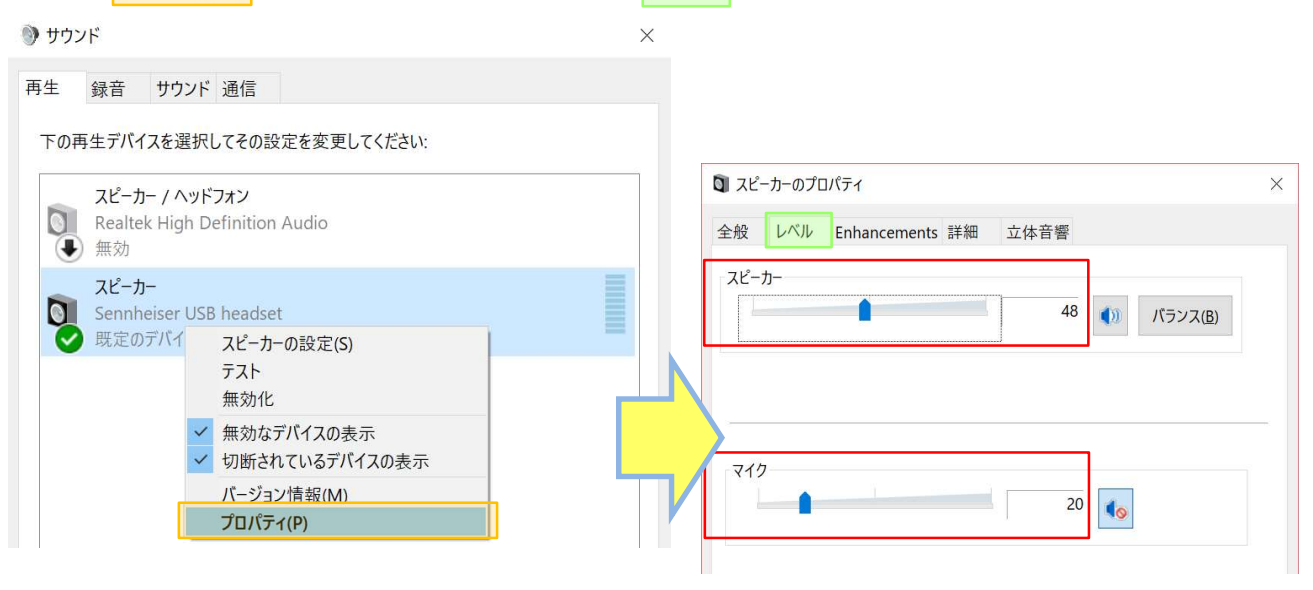

②Zoiper 側のサウンド設定の確認

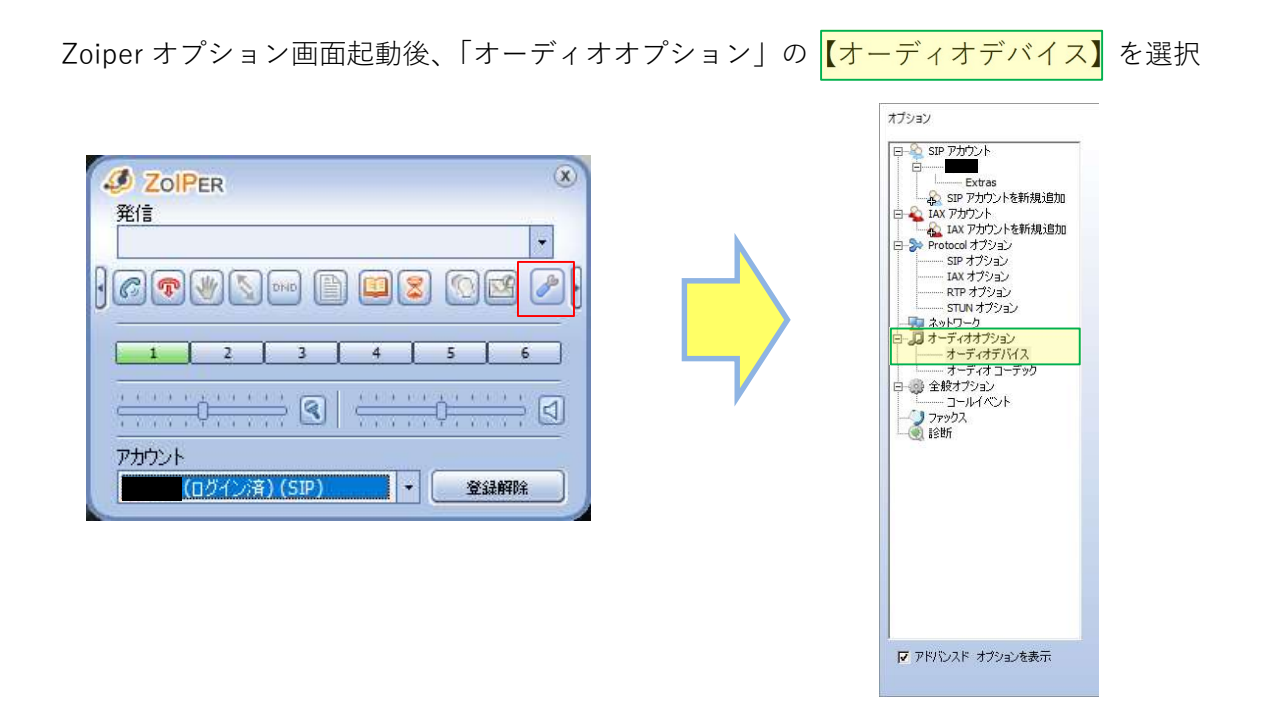

[オーディオデバイスの設定]内の【入力デバイスを選択】【出力デバイスを選択】【リングトーン を選択】を「①PC 側のサウンド設定」にて有効設定したデバイスをそれぞれプルダウンで選択

| オブション                                                                                                    |                                                                                                    |
|----------------------------------------------------------------------------------------------------|----------------------------------------------------------------------------------------------------|
| B         SBP 7カウント           B         Extras           A         B           A         B           B         PY           A         B           B         PY           B         PY           B           B <td>オーディオデドイスの設定         入力デドイスを選択:         出力デドイスを選択:         リングトーンを選択:         マニューキャンセル         マニューキャンセル         マイクブースド         「カポリュームの自動調節         マノイズ対策         オーディオデドイスの詳細設定         「代替のタイミングを使用         マイクロフォンを自動選択</td> | オーディオデドイスの設定         入力デドイスを選択:         出力デドイスを選択:         リングトーンを選択:         マニューキャンセル         マニューキャンセル         マイクブースド         「カポリュームの自動調節         マノイズ対策         オーディオデドイスの詳細設定         「代替のタイミングを使用         マイクロフォンを自動選択 |
| ▶ アドバンスド オブションを表示                                                                                                    | OK +wote                                                                                                    |

入力が完了したら最下部の 【適用】を押す

「オーディオオプション」の【オーディオコーデック】を選択

右枠【選択済みのコーデック】内になにも表示がない場合、左枠【未使用のコーデック】から真ん中にあるやじるしボタンで移動させる

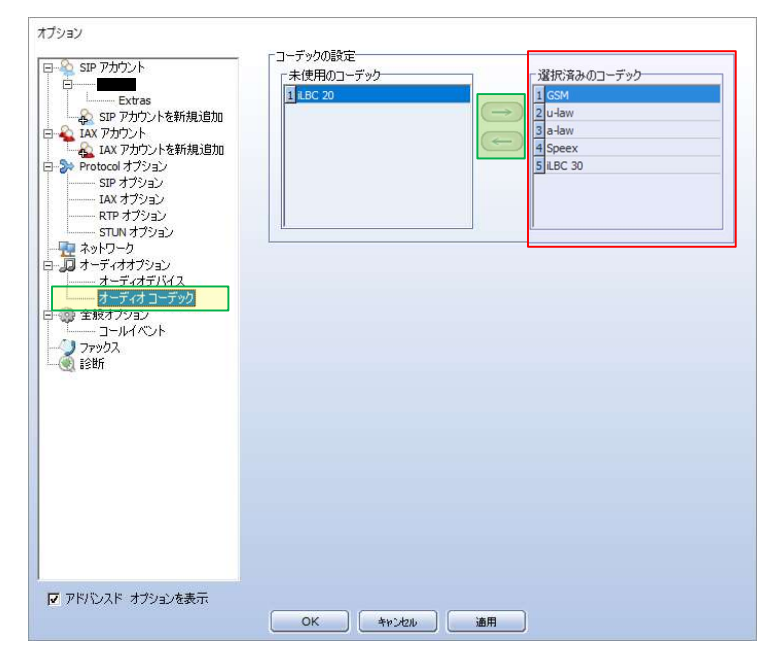

完了したら最下部の【適用】→【OK】

※必ず PC 側のサウンド設定確認 + Zoiper 側のサウンド設定確認をセットで行って下さい

!こんなときの設定!

#### --呼出音は PC から出力したい--

「①PC 側のサウンド設定の確認」の際にヘッドセットと PC のデバイスを有効化させる

Zoiper オプション画面起動後、「オーディオオプション」の【オーディオデバイス】を選択 [オーディオデバイスの設定]内【リングトーンを選択】で PC スピーカーをプルダウン選択

| - 💫 SIP ምታታント                                         | オーディオデバイスの設定一                                                                                                  |                                                                                                    |   |
|-------------------------------------------------------|----------------------------------------------------------------------------------------------------|----------------------------------------------------------------------------------------------------|---|
| E 12007                                               | 入力デバイスを選択:                                                                                                    | マイク (2- Sennheiser USB heads                                                                                               |   |
| <ul> <li>A SIP アカウントを新規追加</li> <li>A アカウント</li> </ul> | 出力デバイスを選択:                                                                                                    | ヘッドセット (2- Sennheiser USB                                                                                                  | • |
| - AL IAX アカウントを新規追加<br>- JI オーディオオプション                | リングトーンを選択:                                                                                                    |                                                                                                    | - |
| → ディオデバス<br>オーディオ コーデック<br>会 金枝オプション<br>ー コールイベント     | <ul> <li>✓ エコーキャンセル</li> <li>□ マイクブースト</li> <li>□ 外部ハンドセットを0</li> <li>✓ 入力ポリュームの自い</li> <li>✓ ノイズ対策</li> </ul> | Microsoft サウンド マッパー - Output<br><u>Ao ドサウンド Secondeiser</u> USB<br><u>スピーカー (Realtek Hich Defini</u><br>时用(Yealink)<br>動詞時 |   |
|                                                       |                                                                                                    |                                                                                                    |   |
|                                                       |                                                                                                    |                                                                                                    |   |
|                                                       |                                                                                                    |                                                                                                    |   |
|                                                       |                                                                                                    |                                                                                                    |   |

入力が完了したら最下部の 【適用】を押す

-サウンド設定完了-

#### ≪操作マニュアル≫

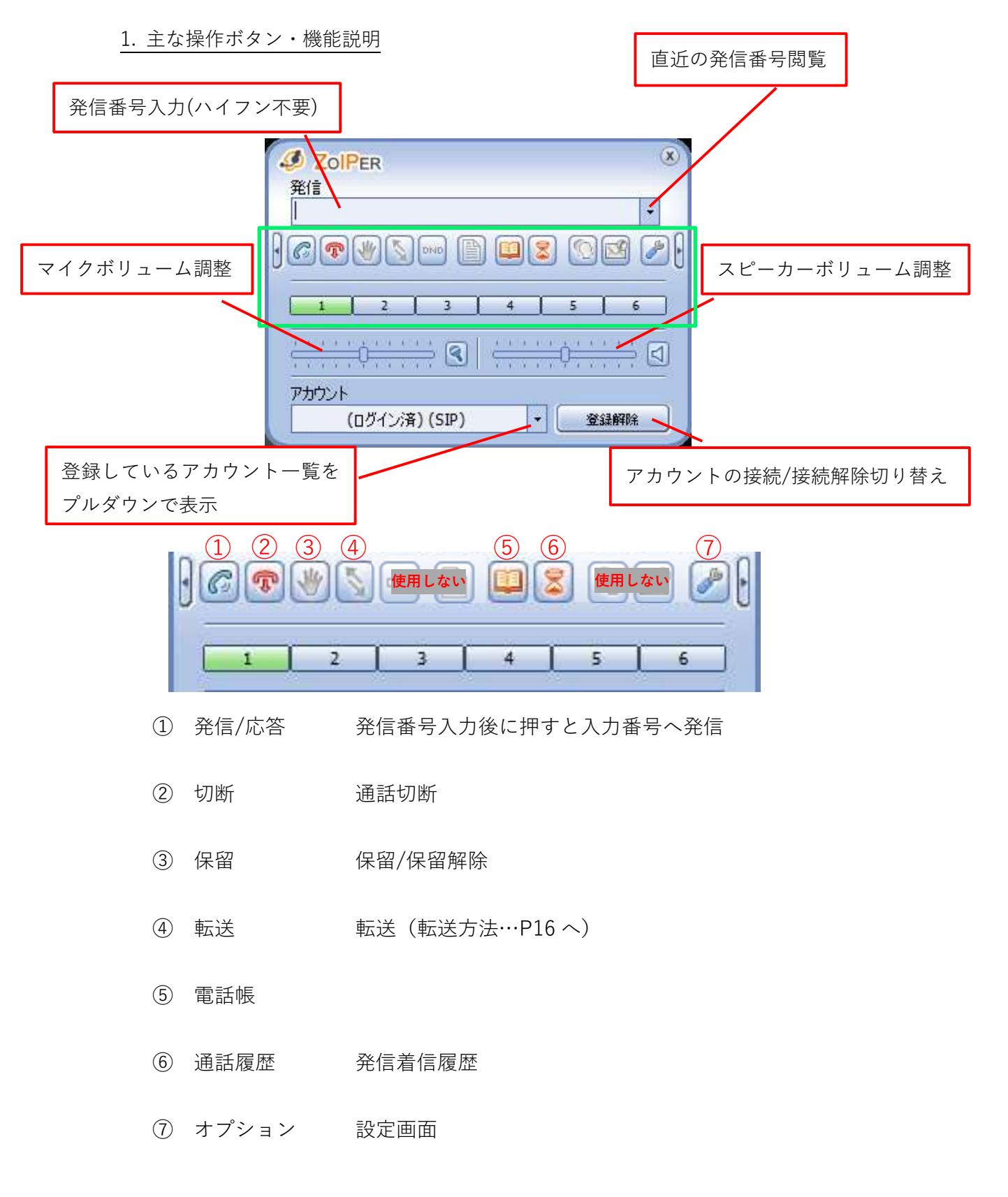

#### ≪操作マニュアル≫

2. 着信時操作ボタン説明

|                  | 現在の通話<br>Line 1 と通話中                                     |
|------------------|----------------------------------------------------------|
|                  | コーデック:GSM タイプ:SIP<br>アカウント:<br>状態:アクティブ<br>道話時間:00:00:03 |
| <i>4</i> Z<br>発信 | olPer 8                                                  |
| 受信<br>発信者<br>[03 | (190 >                                                   |
| 了解<br>アガワ        | 担否 無視<br>ント<br>(ログイン済)(SIP) ▼ 登録解除                       |

了解…通話開始

拒否…ダイアログ表示ループ→10回拒否選択で切断

無視…ダイアログ消える→Line1 が点滅

その後通話する場合…発信/応答で通話開始

切断する場合…ダイアログ表示ループ→10回拒否選択で切断

## 3. 転送方法

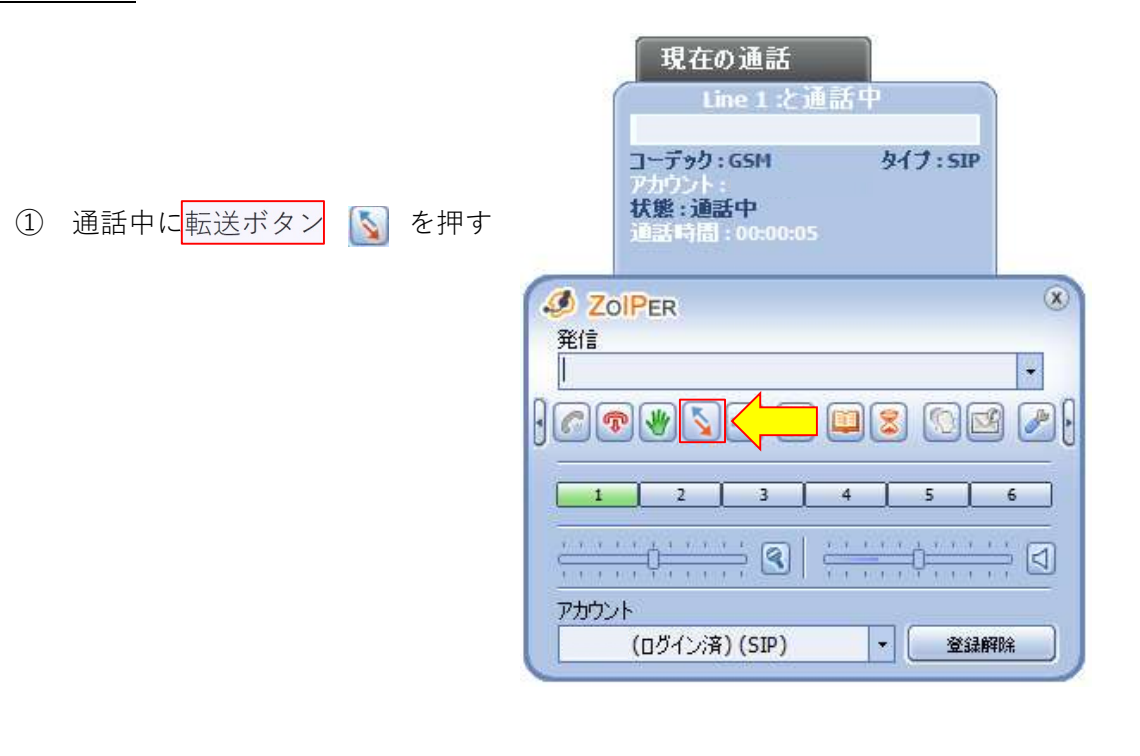

| 2 | 転送先の内線番号を入力し、 <mark>OK</mark> | 転送<br>番号:          |
|---|-------------------------------|--------------------|
|   |                               | ОК <b>+</b> +>>2ли |

-転送完了-

≪困ったとき≫

1. Zoiper が表示されない

・起動させてもアプリケーションが表示されない ・アプリケーションを閉じたら立ち上がらなくなった 等の現象が起きた際にご確認ください

①タスクバーの右側の
 ②インジケーター内に Zoiper のアイコンが表示されている状態であれば選択して表示

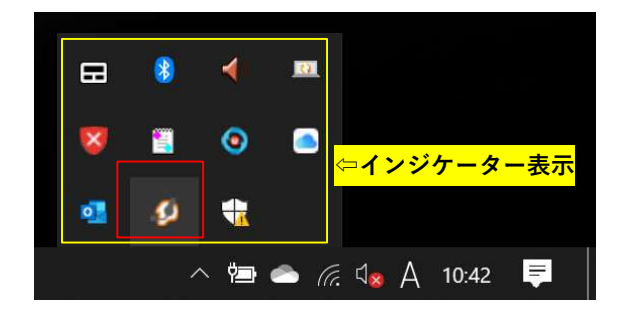

③Zoiperのオプション 🥖 から「全般オプション」を選択

「最小化の状態で起動」チェックを外す

※「常に最前面に表示」にチェックするとブラウザ等の後ろに隠れません

| - 🍄 SIP ፖታታንኑ                       | 「オブション          |  |
|-------------------------------------|-----------------|--|
| E 12007                             | □ 最小化の状態で起動     |  |
| SIP アカウントを新規追加                      | ☐ Windowsと同時に起動 |  |
| - 🌄 IAX アカワント<br>- 🔬 IAX アカウントを新規追加 | □ 常に最前面に表示      |  |
| □ オーディオオプション                        | □ 更新情報の確認       |  |
| オーディオコーデック                          | □ 自動的(1)(0)を閉く  |  |
| - 金般オプション                           |                 |  |
|                                     | 回移费订: 6         |  |
| <i></i>                             |                 |  |
|                                     |                 |  |
|                                     |                 |  |
|                                     |                 |  |
|                                     |                 |  |
|                                     |                 |  |
|                                     |                 |  |
|                                     |                 |  |
|                                     |                 |  |
|                                     |                 |  |
|                                     |                 |  |
|                                     |                 |  |
|                                     |                 |  |

#### ≪困ったとき≫

#### 2. Q&A

こちらに記載の手順を実行しても解決しない場合は PC 本体の再起動を行い、Zoiper のアンインストール・再インストール・内線の再設定をお願いします

また、突発的な症状(突然通話が出来なくなった等)がご利用者様全員に起きた場合はお手数 ですが至急弊社 SDRD サポート 0800-080-7700 までご連絡をお願い致します

その他お問い合わせはサポートメール窓口 support@socio-diversity.co.jp へお願い致します

| Q                | A                             |
|------------------|-------------------------------|
| 新規発行した内線が使用出来ない  | ・新規発行の内線番号を Zoiper に登録設定する必要が |
|                  | ございます→P5 へ                    |
|                  | ・設定完了後、内線同士・携帯等外線との通話テストを     |
|                  | 行って下さい                        |
|                  | ・対象の内線に対して外線着信がしない場合は、弊社の     |
|                  | サポートメールアドレスへ着信設定依頼を行ってくだ      |
|                  | さい                            |
|                  |                               |
| 一台発着信が出来ない内線がある  | ・内線情報の再設定を行ってください→P5 へ        |
|                  | ・設定完了後、内線同士・携帯等外線との通話テストを     |
|                  | 行って下さい                        |
|                  | ・対象の内線に対して着信しない場合は、弊社のサポー     |
|                  | トメールアドレスへ着信設定依頼を行ってください       |
|                  |                               |
| サーバー・ドメインがわからない  | ・アカウント証書の[server:]以降を入力して下さい  |
|                  | (P7 参照)                       |
|                  |                               |
| 架電先にこちらの音声が聞こえな  | ・サウンド設定を行って下さい→P9 へ           |
| い、架電先の音声が聞こえない状態 | ・設定完了後、内線同士・携帯等外線との通話テストを     |
|                  | 行って下さい                        |
|                  |                               |
| サウンド設定後もヘッドセットの  | ・ヘッドセットの挿し口を変更して下さい           |
| 不具合が改善しない        | ・ヘッドセット自体を別の物と交換してテストをお試      |
|                  | し下さい                          |
|                  |                               |

| Q                    | A                             |
|----------------------|-------------------------------|
| 新しい PC ヘインストール・設定を   | ・インストール(P3~)、内線設定(P5~)、サウンド   |
| したい                  | 設定(P9~)を行って下さい                |
|                      | ・設定完了後、内線同士・携帯等外線との通話テストを     |
|                      | 行って下さい                        |
|                      |                               |
| 直接 Zoiper に番号を打ち込んだ  | ・PC 端末の Backspeace をご利用ください   |
| 際に、間違えて打ち込んだ数字を消     |                               |
| したい                  |                               |
| 現在使用している端末から別の端      | ・これまで使用していた端末から内線情報を削除して      |
| 末へ Zoiper を移行したい     | 頂き、別端末へ Zoiper をインストール、内線設定をし |
|                      | て頂くと移行可能                      |
|                      |                               |
| モニタリング・ウィスパーの方法を     | ・モニタリング…*70+内線番号              |
| 教えてほしい               | ・ウィスパー…*71+内線番号               |
|                      | ※同一内線グループ内でのみ有効               |
|                      |                               |
| 通話中音声がブチブチ切れて聞こ      | ・ネットワーク状況に左右される為、同時にブラウザや     |
| える                   | アプリケーションを多数立ち上げていたり、同じネッ      |
|                      | トワーク内で大きなデータのやり取りをされていると      |
|                      | 影響が出る可能性がございます                |
|                      |                               |
| Zoiper の画面が表示されない    | ・P17 をご確認ください                 |
|                      |                               |
| アプリケーションを閉じたらデス      | ・P17 をご確認ください                 |
| クトップ上に Zoiper が表示されな |                               |
| くなってしまった             |                               |
| 着信したり、しなかったりがまばら     | 下記の可能性が考えられます                 |
| に起きる                 | ・複数端末に同一の内線番号が設定されている         |
|                      | ・ネットワーク状態が不安定の為データ受信の遅延が      |
|                      | 起きている                         |
|                      |                               |
| 通話中に着信された際に着信音が      | 有料版では通話中の着信音は消す事が出来ない為着信      |
| ヘッドセットから聞こえてしまい、     | 音をヘッドセットではなく PC スピーカーから出力す    |
| 通話の妨げとなってしまう         | る様設定して下さい(P9 参照)              |